# One Line/Cite View til LibreOffice

## Indhold

| Indsæt referencer i et dokument            | . 2 |
|--------------------------------------------|-----|
| Modificer en reference i teksten           | .4  |
| Tilføj tidsskriftsspecifikke output styles | . 5 |
| Formater dokument og indsæt bibliografi    | .6  |
| Video guides                               | .7  |

Denne guide er udarbejdet af Fagbiblioteket og er sidst revideret april 2016

#### Indsæt referencer i et dokument

For at indsætte referencer i dit LibreOffice dokument, skal du:

- Åbne din internet browser og gå til <u>www.refworks.com</u>
- Logge ind på din bruger
- Lokalisere mappen med de ønskede referencer, elle søge de ønskede referencer frem i søgefeltet øverst til højre på siden.
- Klikke på den gule tuborgklamme ved den ønskede reference 🚯
  - o I "Citation Viewer" vises den ønskede reference
  - Det er muligt at tilføje flere artikler til samme reference
- Kopiere (Ctrl+C) referencen i "Citation Viewer"

| S RefWorks                            |                                                                                                    |                                                                                         |                      |                                                                      |                                      |                          |  |
|---------------------------------------|----------------------------------------------------------------------------------------------------|-----------------------------------------------------------------------------------------|----------------------|----------------------------------------------------------------------|--------------------------------------|--------------------------|--|
| References                            | View Search                                                                                         | Bibliography                                                                            | Tools                | Help                                                                 |                                      | Search Your Database     |  |
| Rew Folder                            | Create Bibliogr                                                                                     | aphy 🗿 New Ref                                                                          | erence               |                                                                      |                                      |                          |  |
| References >                          | Intestinal Neo                                                                                      | plasms                                                                                  |                      |                                                                      |                                      |                          |  |
| Referenc                              | es                                                                                                  | Organize Folde                                                                          | ers                  |                                                                      |                                      |                          |  |
| Reference Selected                    | Page                                                                                                | . 🛛 🗢 🖉 🗶                                                                               |                      | Sort by<br>uthors, Primary 🔻                                         | Standar                              | Change View<br>rd View 🔹 |  |
| Ref ID                                | 222                                                                                                 | Journal Article                                                                         | Referenc             | elof2                                                                |                                      |                          |  |
| Authors<br>Title<br>Source<br>Folders | <u>Bortniker,E.; Ander</u><br>A scoring system t<br><u>Gastroenterology</u> ,<br>Intestinal Neoplas | son.J.C.<br>or estimating the risk<br>2014, 147, 6, 1431-14<br><u>ms;Last Imported;</u> |                      | DN Viewer<br>Bortniker,E. :                                          | 2014;}}                              |                          |  |
| Ref ID                                | 223                                                                                                 | Journal Articl                                                                          |                      |                                                                      |                                      | ا 🔍 🎝                    |  |
| Authors<br>Title<br>Source<br>Folders | Haines,I.E.<br>FOLFOXIRI and be<br><u>N.Engl.J.Med.</u> , 201<br>Intestinal Neoplas                 | vacizumab for metas<br>5, 372, 3, 290-291, U<br><mark>ms;Last Imported</mark> ;         | Select th<br>must co | ne citation. After you so<br>py & paste it into your<br>Bibliography | elect the cita<br>document.<br>Clear | ation you<br>Select      |  |

• *Eventuelt* skifte visningen til One Line/Cite View ved at trykke på dropdown-menuen under "Change View", for at få et bedre overblik over mange referencer.

| SefWorks                             |                   |            |                        |                                      |
|--------------------------------------|-------------------|------------|------------------------|--------------------------------------|
| References View Search               | Bibliography      | Too        | s Help                 | Search Your Databas                  |
| 🗟 New Folder 🛛 🕞 Create Bibliogram   | phy 🗿 New         | Referen    | e                      |                                      |
| References                           | Organize Fr       | olders     |                        |                                      |
| References to Use                    |                   | 2          | Sort by                | Change View                          |
| Selected Page All in List            | 🗟 🗸 🔘 🕽           | ( 🗟 🗟      | Authors, Primary       | One line/Cite View                   |
|                                      |                   |            |                        | Standard View                        |
| Bortniker,E. (2014) A scoring system | em for estimating | g the risk | of advanced colorectal | neop One line/Cite View<br>Full View |
| Colonoscopy                          |                   |            |                        |                                      |

- Placere cursoren på det ønskede sted for referencen i dokumentet
- Indsætte (Ctrl+V) referencen i dokumentet

| E Te          | st2_Intestinal Neoplasms.odt - LibreOffice Writer                                           |
|---------------|---------------------------------------------------------------------------------------------|
| <u>F</u> iler | <u>R</u> ediger <u>V</u> is Indsæt Forma <u>t</u> er Ta <u>b</u> el Funktioner Vindue Hjælp |
| B             | • 🖻 • 🗟  📓 🖶 🐯 👐 🐝 🖓 👘 • 🍰 (🍫 • 🗇 🏠 🗐 • 🖉 🚳 • 🖉 😵                                           |
| : <b>=</b>    | Brødtekst 💌 Verdana 💌 10 💌 🙈 🕖 📄 🗉 🗐 🗐 🗮 💷 💌 🚈 🕶 🚣 🖛 🗾                                      |
| E.            | $\boxed{\begin{array}{c c c c c c c c c c c c c c c c c c c$                                |
|               |                                                                                             |
| -             |                                                                                             |
| -             |                                                                                             |
|               |                                                                                             |
| -             | Test and the state of the second                                                            |
|               | Intestinal Neoplasms                                                                        |
| -01-          | -                                                                                           |
|               | Introduction                                                                                |
| -             | Intestinal Neoplasms is well documented in PubMed{{222 Bortniker,E. 2014;}}. Let's try      |
| -4            | another reference{{223 Haines,I.E. 2015;}}.                                                 |
| 5             |                                                                                             |
| -M -          |                                                                                             |

- Dette dokument er dit **arbejdsdokument**.
  - Du skriver og tilføjer referencer i dette dokument.
- Husk at trykke "Clear" på "Citation Viewer" inden du tilføjer en ny reference, da den ellers tilføjer til den tidligere reference

#### Modificer en reference i teksten

Det er muligt at modificerer hvordan den endelige reference ser ud i teksten, ved at anvende såkaldte "switches". Dette gør det muligt at indsætte sidetal, kommentarer eller skjule årstal eller forfatter. Dette er kun relevant hvis man bruger en Output-style som viser disse informationer i tekst-referencen som f.eks. *Harvard* med eksemplet: (Smith, 2003).

Følgende er en liste over de tilgængelige "switches":

| /y                       | Skjuler årstal        |                        |                                       |
|--------------------------|-----------------------|------------------------|---------------------------------------|
| {{1 Smith 2003/y;}}      |                       | $\rightarrow$          | (Smith)                               |
| /a                       | Skjuler forfatter     |                        |                                       |
| {{1 Smith 2003/a;}}      |                       | $\rightarrow$          | (2003)                                |
| /h                       | Skjuler referencen i  | <b>teksten</b> , men v | vil stadig fremgå af litteraturlisten |
| {{1 Smith 2003/h;}}      |                       |                        |                                       |
| /f                       | Efterfølgende tekst   |                        |                                       |
| {{1 Smith 2003/f, p. 43; | }}                    | $\rightarrow$          | (Smith, 2003, p. 43)                  |
| /p                       | Foregående tekst      |                        |                                       |
| {{1 Smith 2003/pUnpubl   | ished work by ;}}     | $\rightarrow$          | (Unpublished work by Smith, 2003)     |
| /s                       | Insæt sidetal i fodno | oter eller slutn       | oter                                  |
| {{1 Smith/s43;}}         |                       |                        |                                       |

Husk at indsætte "switchen" før semikolon.

# Tilføj tidsskriftsspecifikke output styles

Du har i RefWorks mulighed for at vælge output styles, som er tilpasset enkelte tidsskrifter såsom "Lancet" eller endda danske såsom "Ugeskrift for Læger". For at tilføje output styles i RefWorks, skal du:

- Gå op på "Bibliography" i menu linjen
- Trykke på "Output Style Manager"
- Søge på det ønskede tidsskrift

Output Style Manager

- eller finde det i listen "List of Output Styles"
- Markere den ønskede output style

List of Output Styles Request New Output Style Edit Output Style

• Trykke på den grønne pil for at føje til favoritter

👆 Search

Show All

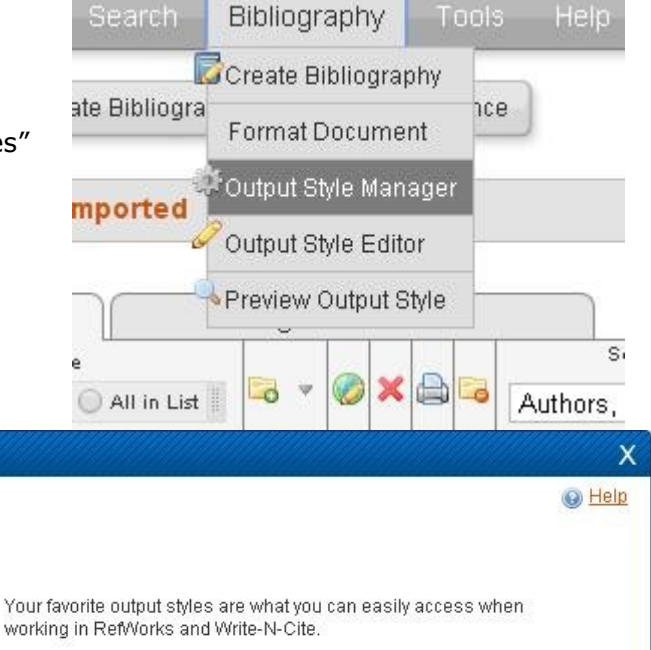

| Turabian 7th Edition (Reference List)<br>Turabian 8th Edition (Reference List)<br>Turabian 8th Edition (Reference List)<br>Tyndale Bulletin (Author-Date System)<br>Jgeskrift for Læger<br>Jtrasicroscopy<br>Jtraschall in der Medizin (European Journal of Ultrasound)<br>Jtrasonics Sonochemistry<br>Jtraschall Sonochemistry | 1 | APA 5th - American Psychological Association, 5th Edition<br>APA 6th - American Psychological Association, 6th Edition<br>Chicago 15th Edition (Author-Date System)<br>Council of Science Editors - CSE 7th, Citation-Sequence<br>Council of Science Editors - CSE 7th, Name-Year Sequence<br>Harvard<br>Harvard - British Standard<br>MLA 7th Edition<br>Uniform - Uniform Requirements for Manuscripts Submitted t<br>Vancouver |
|----------------------------------------------------------------------------------------------------|---|----------------------------------------------------------------------------------------------------|
| Proview Output Style                                                                                                    |   | 🗙 Remove All                                                                                                    |

•

## Formater dokument og indsæt bibliografi

For at færdiggøre dokumentet skal det formateres, således at referencerne gøres pæne og en bibliografi/referenceliste indsættes. For at formatere dokumentet, skal du:

- Gemme dit arbejdsdokument
- Gå til refworks.com
- Placere cursoren over "Bibliography"
- Trykke på "Format Document"
- Vælge den ønskede output style i dropdown-menuen
- Trykke på "select a file" og finde dit arbejdsdokument

| 🕓 Ref                                 | Wor                                                      | ks                  |                                      |                              |                                                              |                                       |                                                                                                    |                                                       |
|---------------------------------------|----------------------------------------------------------|---------------------|--------------------------------------|------------------------------|--------------------------------------------------------------|---------------------------------------|----------------------------------------------------------------------------------------------------|-------------------------------------------------------|
| References                            | View                                                     | Search              | Bibliography                         | Tools                        | Help                                                         |                                       | Search Your Databa                                                                                        | se                                                    |
|                                       | (_                                                       |                     | Create Bibliogra                     | aphy                         |                                                              |                                       |                                                                                                    |                                                       |
| New Folder                            | Creat                                                    | te Bibliogra        | Format Docum                         | ent nce                      |                                                              |                                       |                                                                                                    |                                                       |
| Deferences > 1                        | Intecti                                                  | nal Neon            | Output Style Mai                     | nager                        |                                                              |                                       |                                                                                                    | ĩ.                                                    |
| KEIEIENCES > 1                        | Intest                                                   | nai Neop            | POutput Style Edi                    | tor                          |                                                              |                                       |                                                                                                    |                                                       |
| Referenc                              | .es                                                      |                     | Preview Output                       | Style                        |                                                              |                                       |                                                                                                    |                                                       |
| Refer                                 | ences to Us<br>) Page                                    | Format a o          | document and bib                     | liography                    |                                                              |                                       |                                                                                                    | X                                                     |
| Ref ID                                | 222                                                      | Select an           | Output Style Van                     | couver                       |                                                              | -                                     | Preview                                                                                                   |                                                       |
| Authors<br>Title<br>Source<br>Folders | <u>Bortnik</u><br>A scorii<br><u>Gastroi</u><br>Intestin | Drop a              | document to format                   | t here o <mark>select</mark> | a file from your computer.<br>Test2_Intestinal Neoplasms.odt |                                       |                                                                                                    |                                                       |
| Ref ID                                | 223                                                      | Manual Mada         | un estima en la la la comencia da Di |                              |                                                              | · · · · · · · · · · · · · · · · · · · |                                                                                                    | 2                                                     |
| Authors<br>Title                      | Haines<br>FOLFO                                          | ineea <u>neip</u> c | reaung a pipilography ( D            | a you want to <u>creat</u>   | s a pupulography inom a list of refer                        | ences instead                         | or rormauling a document.                                                                                 |                                                       |
| Source                                | N.Engl.                                                  |                     |                                      |                              |                                                              | <u> </u>                              | Completed                                                                                                 |                                                       |
| TUDETS                                | <u>inteatill</u>                                         |                     |                                      |                              |                                                              | E<br>r<br>Ķ<br>t                      | libliography Complet<br>ot receive a file dowr<br>rompt <u>click here</u> or if<br>ne file emailed to you | e. If you d<br>Noad<br>you'd like<br><u>click her</u> |

Herefter downloades et Final-dokument med den ønskede formatering og bibliografi.

- Du bør IKKE herefter indsætte nye referencer med One Line/Cite View i dokumentet
  - Foretag dine ændringer og tilføjelser i dit arbejdsdokument og formater et nyt Finaldokument

| 🖹 Find         | al-Test2_Intestinal Neoplasms.odt - LibreOffice Writer                                        |
|----------------|-----------------------------------------------------------------------------------------------|
| <u>Filer</u> R | ediger <u>V</u> is Indsæt Formater Tabel Funktioner Vindue Hjælp                              |
| 1              | · 🖻 • 🗟 📝 📓 🛱 🐯   💖 🥮   😹 🖣 🎁 • 🝰 ! 🦘 • 🕾 •   🔊 🗐 • 🔗   🔶 🖷 🙆 🧌   😂                           |
|                | Standardtypogr 💽 Verdana 💽 10 💌 🙈 🕖 🖺 🖹 🗏 🗐 🗐 📰 💷 💷 🖉 💌 🖉 🗾 🖉                                 |
| E.             | $\boxed{\begin{array}{ccccccccccccccccccccccccccccccccccc$                                    |
| -              |                                                                                               |
| 25             |                                                                                               |
|                |                                                                                               |
| -              |                                                                                               |
|                |                                                                                               |
| 5.<br>1992     | Testastinal Neonlasses                                                                        |
| -              | Intestinal Neoplasms                                                                          |
| -01-           | -                                                                                             |
| (1) -          | Introduction                                                                                  |
| -              | Intestinal Neoplasms is well documented in PubMed(1). Let's try another reference(2).         |
| -4             |                                                                                               |
| 5              |                                                                                               |
| - M -          |                                                                                               |
| 8.             | (1) Bortniker E, Anderson JC. A scoring system for estimating the risk of advanced colorectal |
| -0-            | neopiasia at colonoscopy. Gastroenterology 2014 Dec; 147(6): 1431-1433.                       |
| -1~-           | (2) Haines IE. FOLFOXIRI and bevacizumab for metastatic colorectal cancer. N Engl J Med 2015  |
| -              | Jan 15; 372(3): 290-291.                                                                      |

Vi anbefaler, at man manuelt kontrollerer sin bibliografi/referenceliste for eventuelle fejl.

#### **Video guides**

RefWorks har lavet en serie af video guides på Youtube. Den relaterede video er følgende:

• <u>2.6 One Line/Cite View</u>